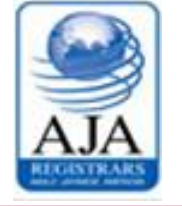

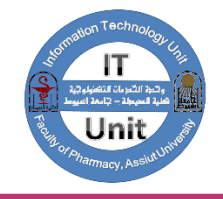

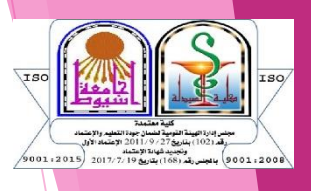

كيفية التسجيل الالكتروني لمقررات الصيدلة الاكليتيكية والوصول للايميل الاكاديمي للطالب

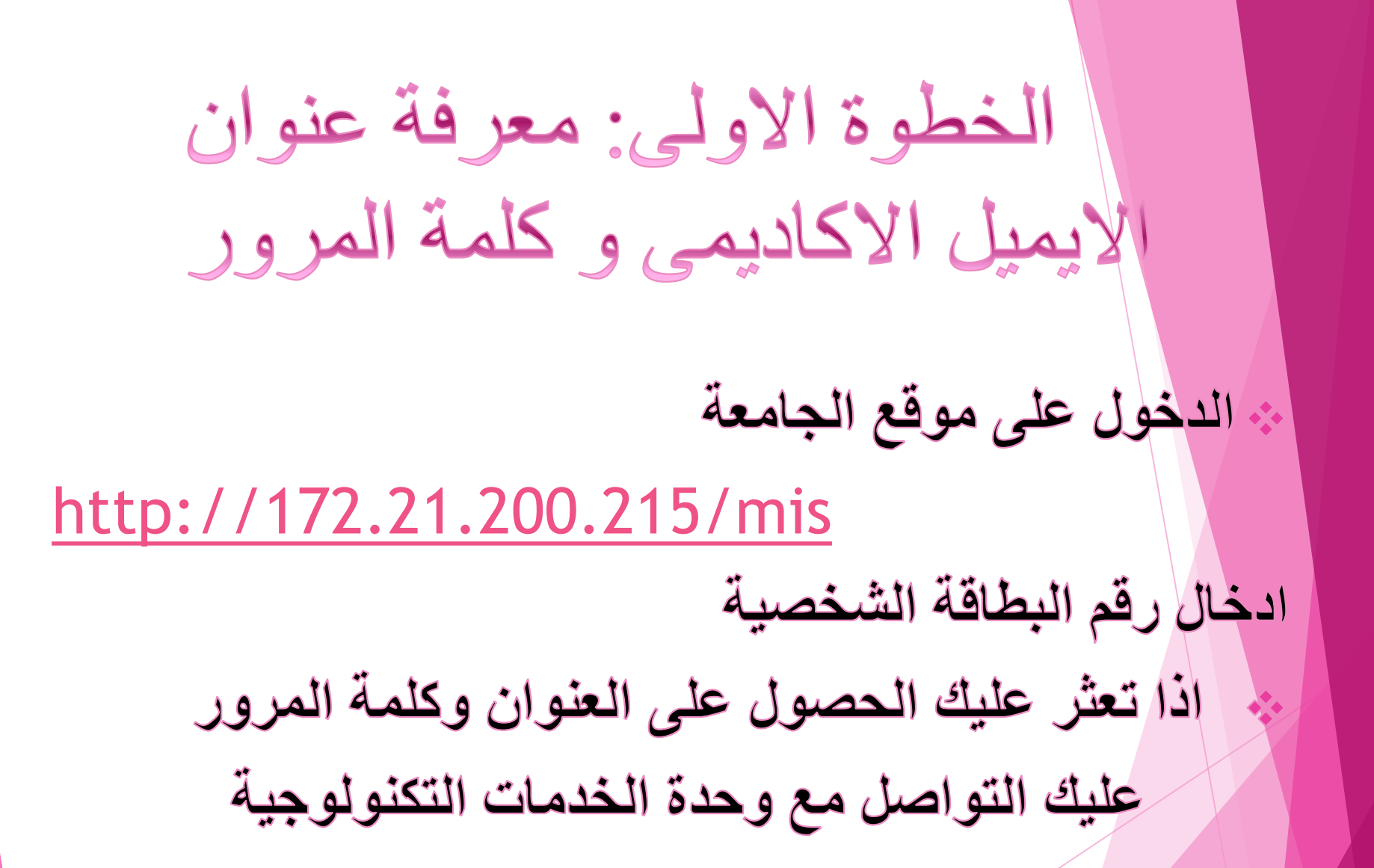

## الخطوة الثانية: الدخول على موقع للسجيل من خلال موقع كلية الصيدلة

https://life.aun.edu.eg/pharmacy/ar

فى اخر الصفحه يوجد روابط هامه للدخول على التسجيل الالكترونى على مقررات الصيدلة الاكلينيكية

| Ĺ                                                   | نى                         | ترو                                | 12                      | X             | J.                         |                | ui                         | 1            | Ł              | 2          |        | ) |   |      |
|-----------------------------------------------------|----------------------------|------------------------------------|-------------------------|---------------|----------------------------|----------------|----------------------------|--------------|----------------|------------|--------|---|---|------|
| <u>File Edit View History B</u> ookmarks            | <u>T</u> ools <u>H</u> elp | of the local division in which the |                         | 1.000         | and the second second      |                |                            |              |                |            |        |   |   | ) x  |
| Mail - IT Unit _ Pharmacy - Out   ×                 | ونى (1) - ptx (1)          | فاص بالتسجيل الآلكتر               | ×                       |               | ى <i>تار</i> كنية الصيدلة  | سجيل الألكترون | ×كلية الصيدلة - نظام التر  | 🎒 404 e      | rror page      |            | ×      | + |   |      |
| $\leftrightarrow$ $\rightarrow$ C $\textcircled{a}$ | O A ht                     | tps://life.aun.edu                 | i.eg/pharmacy/ar        |               |                            |                |                            |              | <b>=</b> 80    | * ☆        |        |   | ⊻ | I) = |
|                                                     | الخدمات المجتمعية          | الوحدات الخاصة<br>~                | الأخبار والفاعليات<br>~ | القطاعات<br>~ | برامج الدراسات العليا<br>~ | الخريجين<br>~  | طالب المرحلة الجامعية<br>~ | الأقسام<br>~ | عن الكلية<br>~ | ة الرئيسية | الصفحا |   |   |      |

## روابط هامة

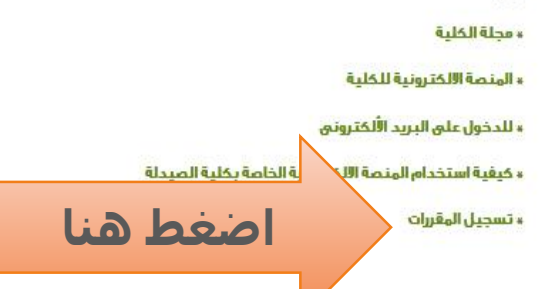

## فيلم وثائقي عن الكلية

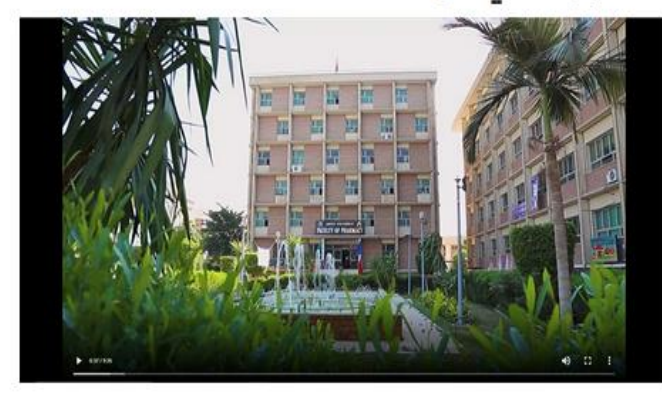

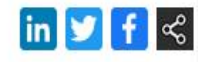

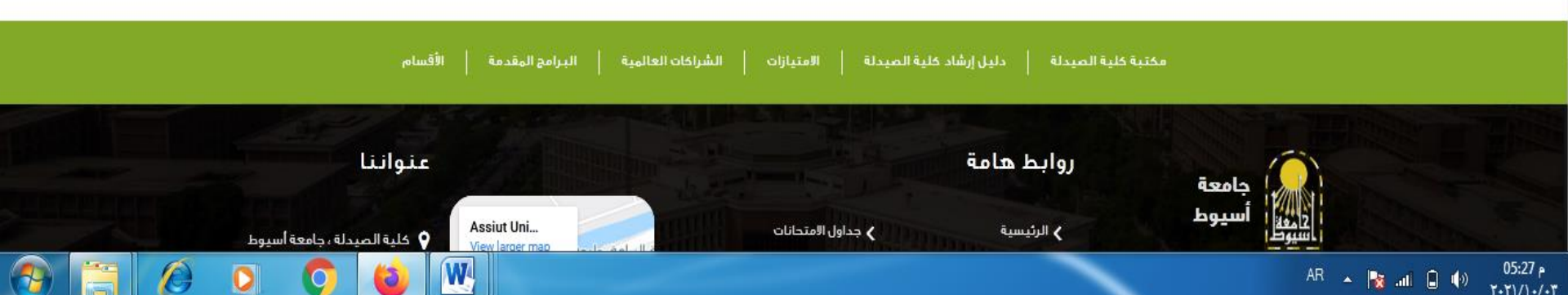

| ☆ | 5 | 0 | 0 | 0 | 12 | Ø | ۵ | ٥ |  |
|---|---|---|---|---|----|---|---|---|--|
|---|---|---|---|---|----|---|---|---|--|

10:47 AM

0/15/2018

📀 🕪 🏄 🛱 🗛 🏲 🗲 🖶 🦉

C O Not secure | credit-pharm-fac-test.nhbas.com/ForgetPassword.aspx

W

Ps

e

 $\leftrightarrow$ 

🕼 Hao123 🕐 🗙 کلية الصيدلة - نظام التسجيل الألك 📉 🗙 🕹 البريد الوارد العادد العاد المالك 🗙 🗙 البريد الوارد العاد العادي العادي ا

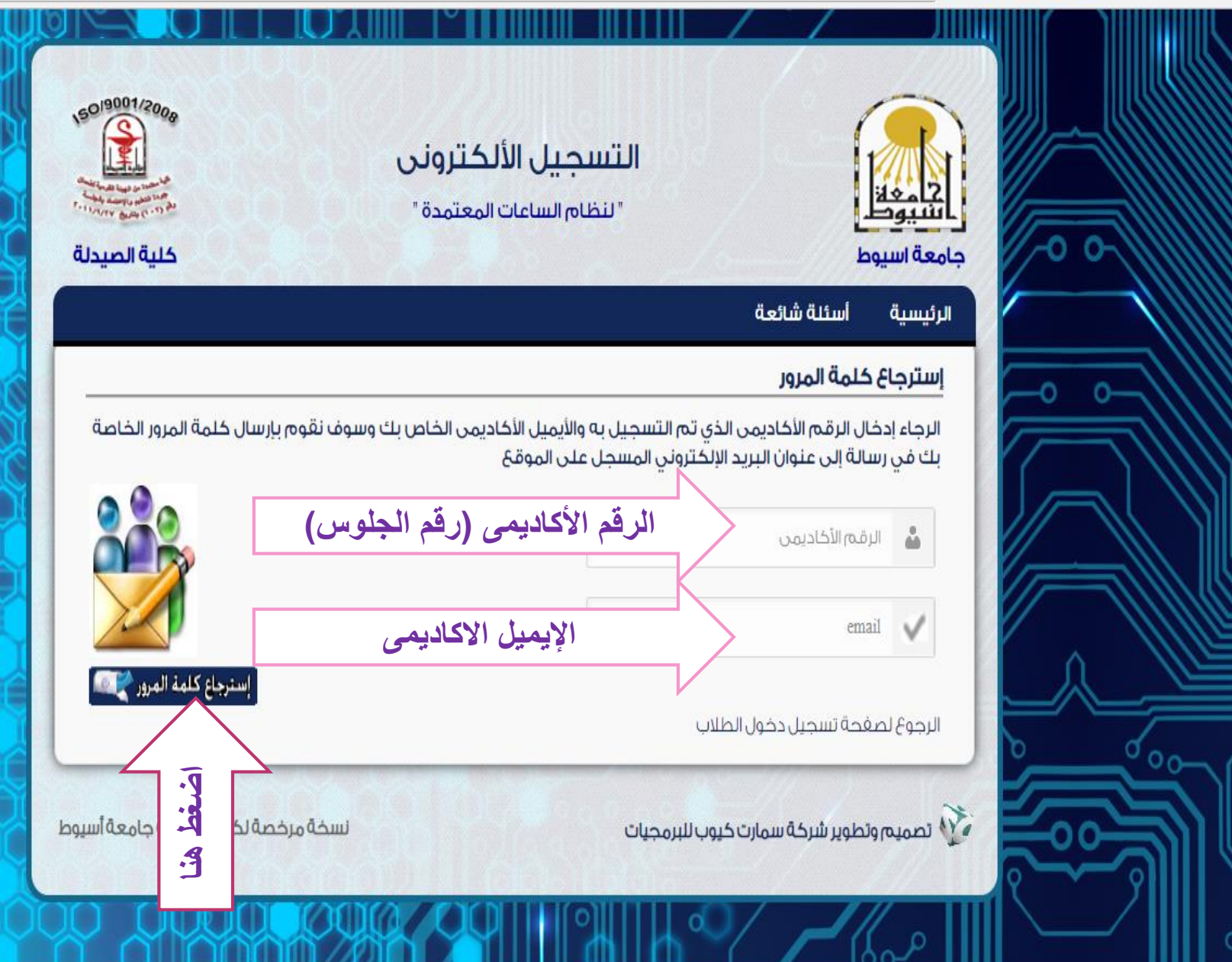

سيقوم برنامج التسجيل بارسال رسالة على بريدك الاكاديميى فيها كلمة مرور سوف تستخدمه فى استكمال الخطوات

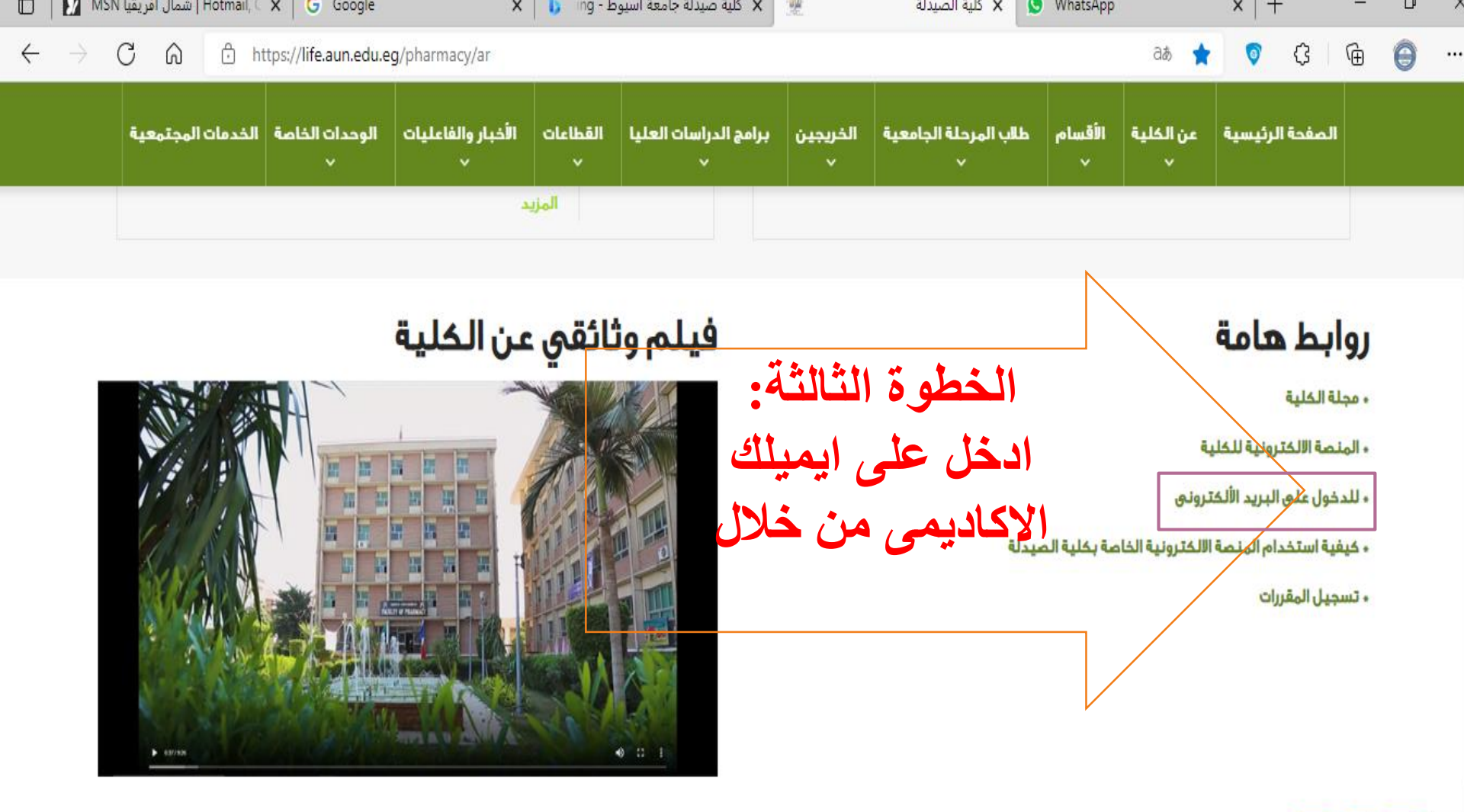

in 🔰 f 😪

6:12 PM

10/3/2021

🥗 84°F \land 🗔 🌈 🕼 ENG

**?** 

.1.11 2.11\_0.4741 A.0 \_\_010.0.01 20...02.12.1A.1.1.1

w

-

0

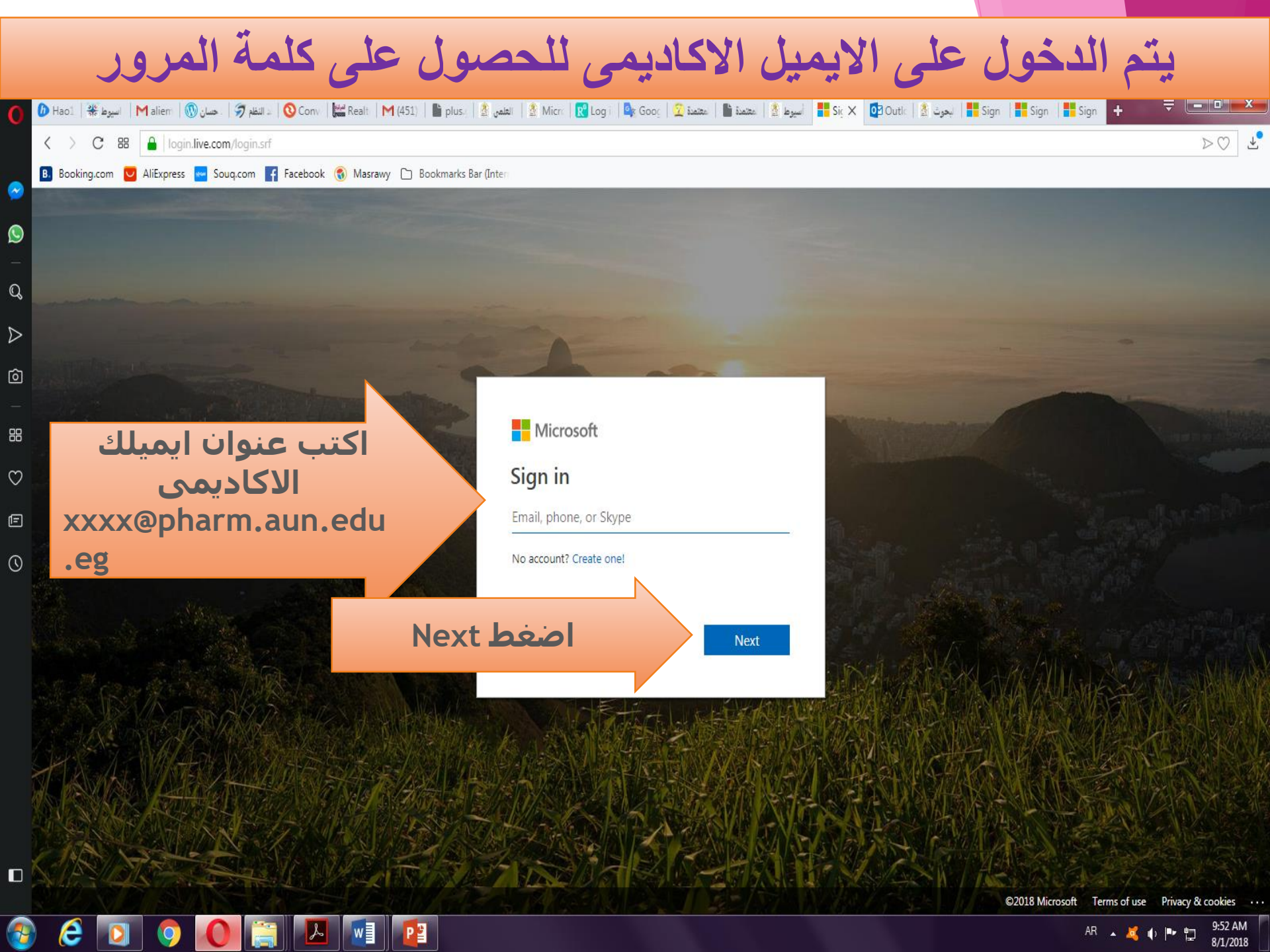

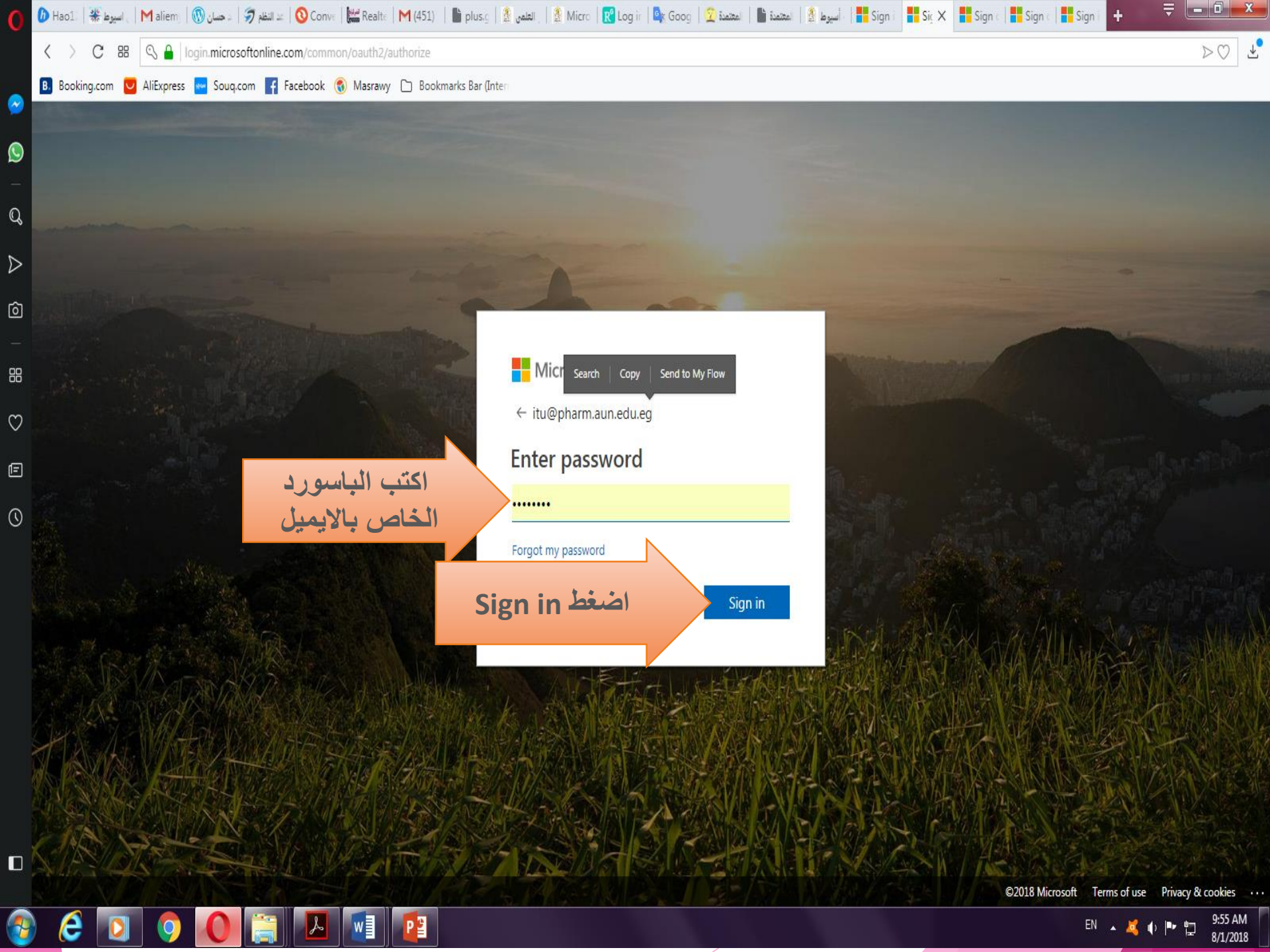

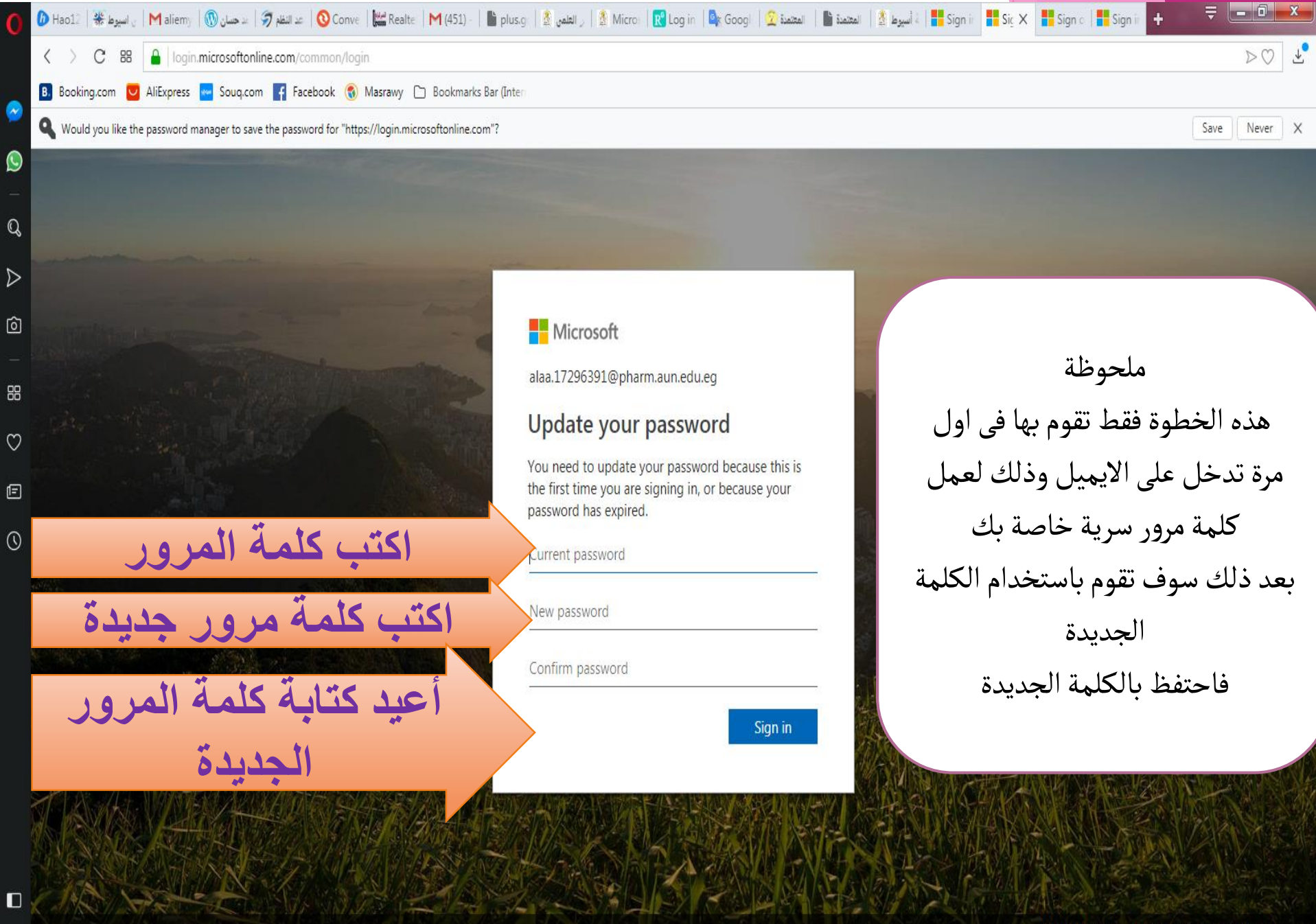

P

©2018 Microsoft Terms of use Privacy & cookies

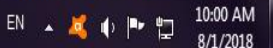

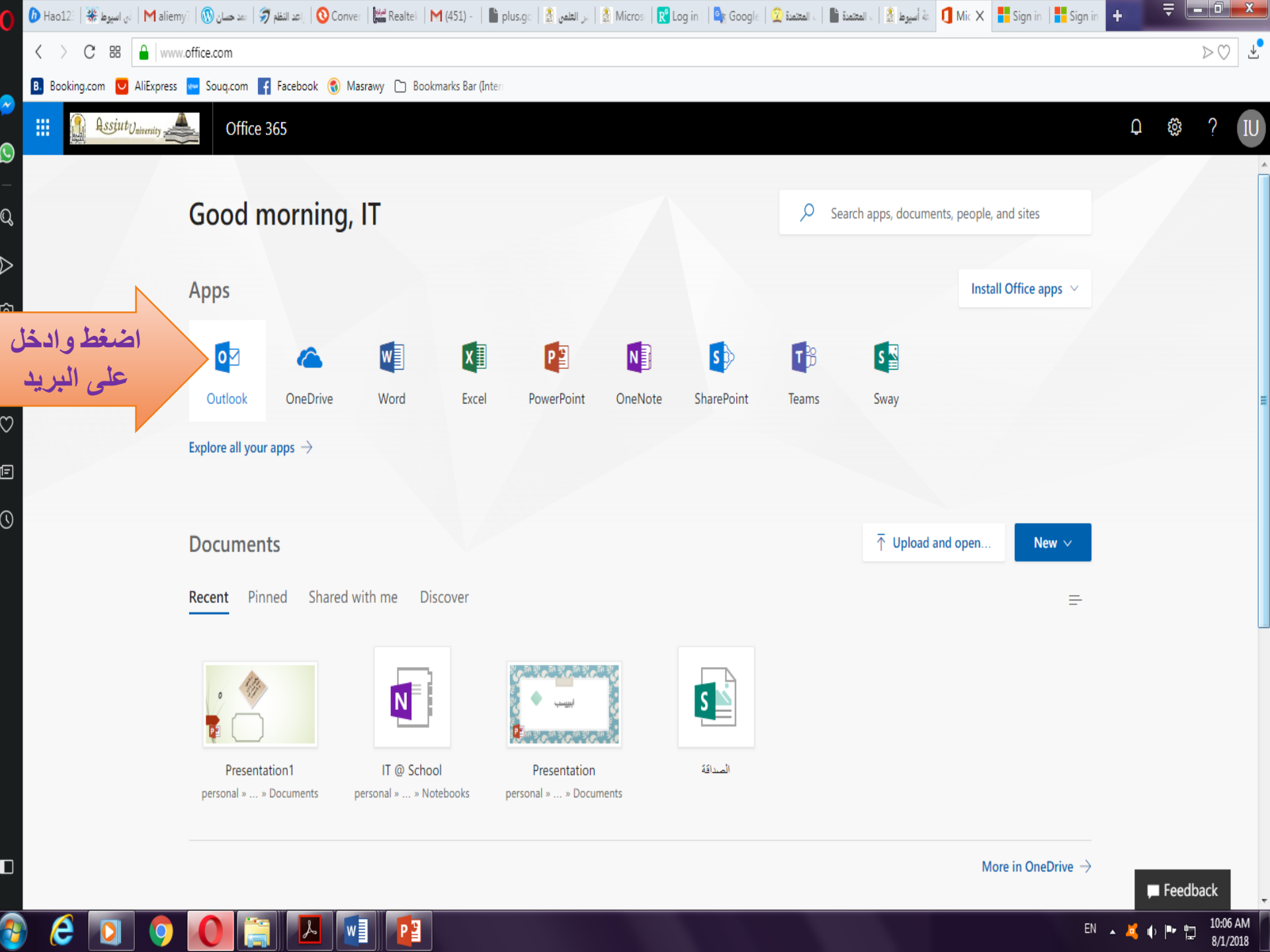

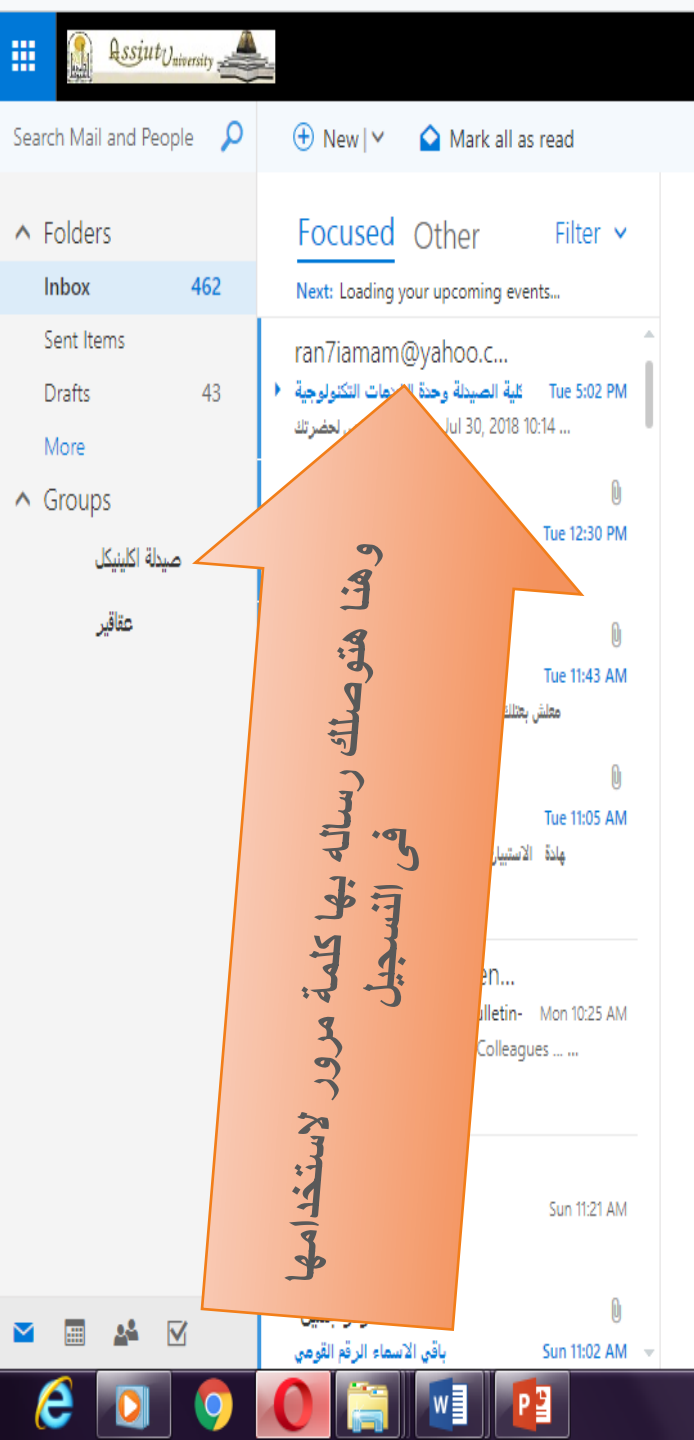

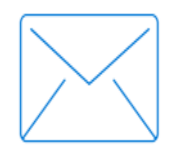

Select an item to read

Click here to always select the first item in the list

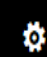

EN 🔺 💐 🌗 🏴 🛱 10:

| 🚺 Hao123   الانترنت بسهولة 🛛 🗙 📉                              | ail.com - Gmail البريد الوارد العام التسجيل الألك 🗎 🗙 🖌 كلية الصيدلة - نظام التسجيل الألك 🔄 |                                                                                                    |               |
|---------------------------------------------------------------|---------------------------------------------------------------------------------------------|----------------------------------------------------------------------------------------------------|---------------|
| $\leftrightarrow$ $\rightarrow$ C $\odot$ Not secure $ $ cred | lit-pharm-fac-test.nhbas.com/ForgetPassword.aspx                                            | ☆ 5                                                                                                    | 0 0 0 🛤 🖉 🖬 🗄 |
|                                                               | التسجيل الألكترونى<br>"لنظام الساعات المعتمدة"<br>كلية الصيدلة                              | التيميني<br>التيوط<br>جامعة اسيوط                                                                                                    |               |
|                                                               | جيل به والأيميل الأكاديمى الخاص بك وسوف نقوم بإرسال كلمة المرور الخاصة<br>مسجل على الموقع   | الرئيسية أسئلة شائعة<br>إ <b>سترجاع كلمة المرور</b><br>الرجاء إدخال الرقم الأكاديمى الذي تم التسد<br>بك في رسالة إلى عنوان البريد الإلكتروني الم |               |
|                                                               | استرجاع کلمة المرور ٢                                                                       | الرقم الأكاديمن<br>email                                                                                                    |               |
|                                                               | اضغط على الرجوع لصفحة تسجيل<br>دخول الطلاب<br>نسخةمنخصةلخليةالصيدلةجامعةأسيوط               | الرجوع لصفحة تسجيل دخول الطلار                                                                                                    |               |
|                                                               |                                                                                             |                                                                                                    |               |

10:47 AM

🔽 🕪 🏄 口 📐 🖿 🗲 🖶 🦉

X

e

0

-

W

6

Ps

W

Ps

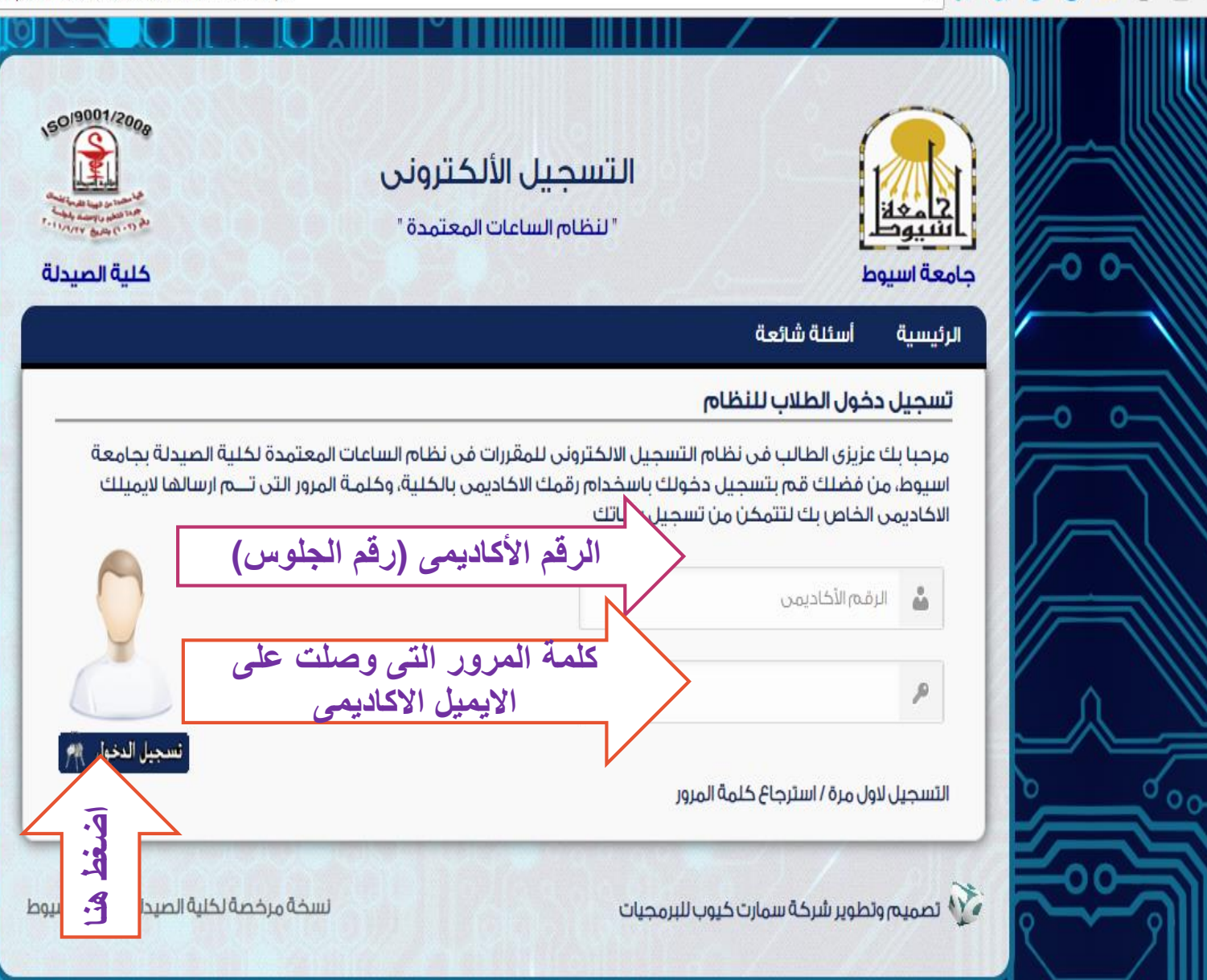

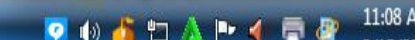

8 - 0

☆

فم باختيار المقررات المناسبة

وبالتوفيق،،، مع تحسيات وحدة الخدمات التكنولوجية –كلية الصيدلة ايمل الوحده :-ITU@pharm.aun.edu.eg تليفون: ٤٨٤ ١ مكان الوحده مبنى (أ) بالبدرورم